### Leiðbeiningar fyrir vefsetur MasteringPhysics

Hér á eftir eru leiðbeiningar um hvernig þú skráir þig sem notenda MasteringPhysics vefsins, en hann hefur að geyma heimadæmi í áfanganum Eðlisfræði 2. Efnið er miðað við kennslubókina *University Physics with Modern Physics,* 12. útgáfa, 2007, eftir þá Young & Freedman.

Þrennt þarftu að vita til þess að skrá þig:

- 1. Aðgangskóðann, en hann fylgir kennslubókinni.
- 2. Nafn námskeiðsins, "Course ID", en það er: "MPHALFDANARSON0012".
- Innsláttarnafn þitt, "Login Name", á að vera kennitala þín. Leyniorð, "Password", velur þú að eigin vali. Auðkenni nemanda, "Student ID" á einnig að vera kennitala þín.

Ef þú ætlar að nota gamla bók þar sem aðgangskóðinn hefur þegar verið notaður af fyrri notenda, þarftu að kaupa nýjan aðgang. Það kostar 45,00 USD. Þá gefur þú upp kredítkortanúmer við skráninguna á netinu. 1. Farðu á heimasíðuna <u>http://www.masteringphysics.com</u> og smelltu þar með músinni á New Students. *(Eldri nemendur sem þegar hafa* aðgangsnafn og leyniorð slá þeim inn og halda áfram með atriði nr. 6.)

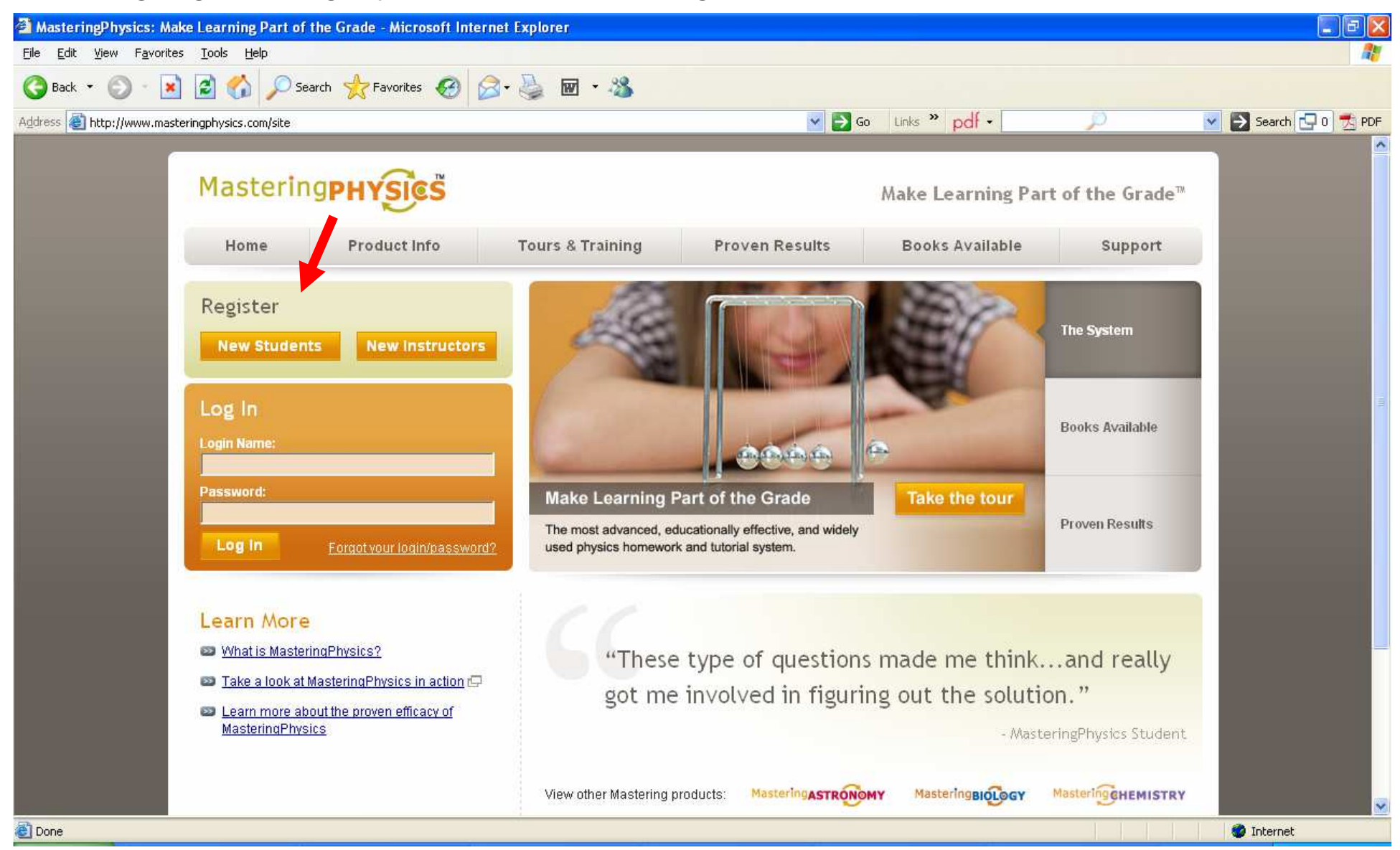

2. Aðgangskóði fylgir nýrri bók. Ef gömul bók er notuð og kóðinn hefur hefur þegar verið notaður af fyrri notenda, þarftu að kaupa nýjan aðgang.

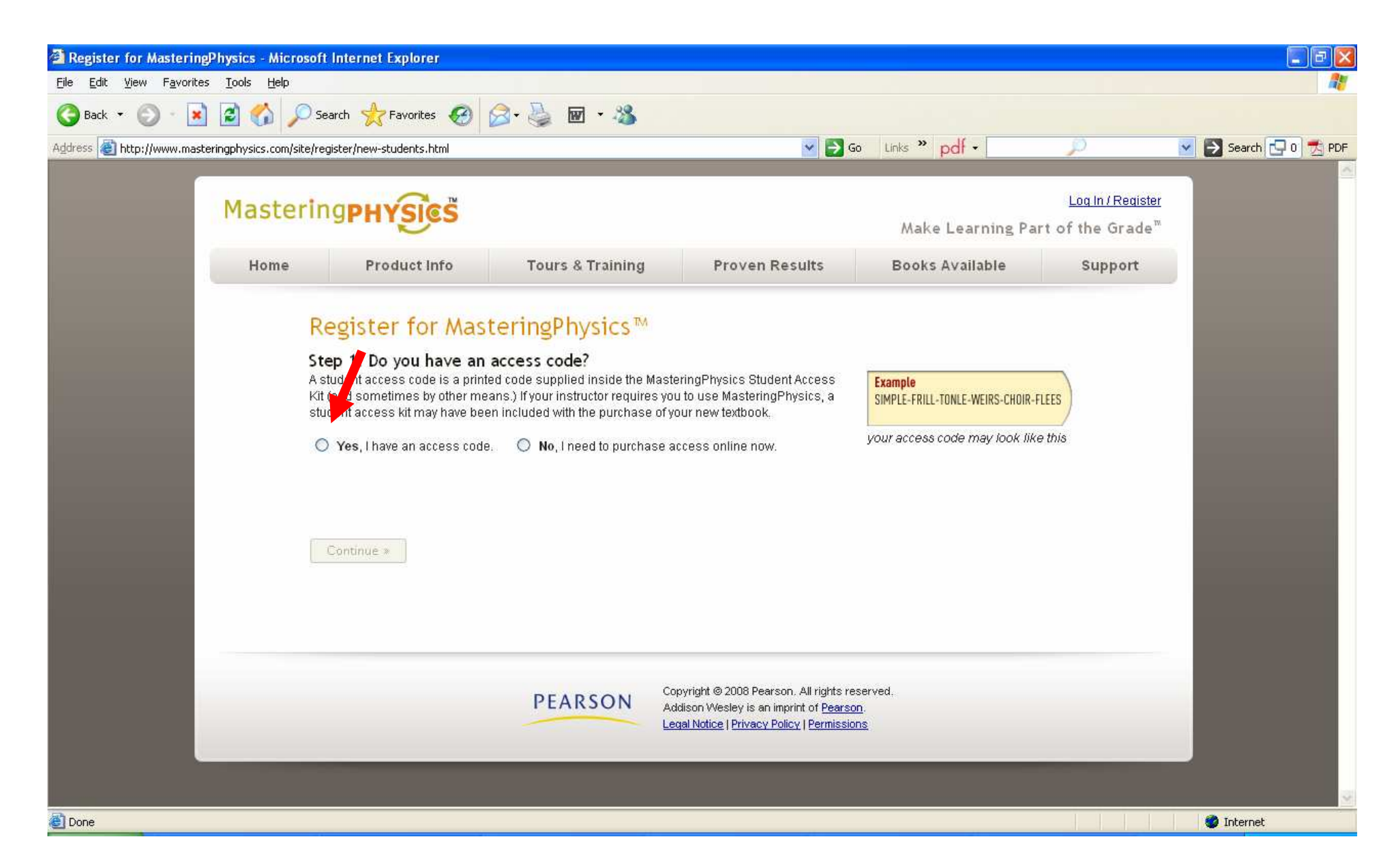

#### 3. Samþykkja þarf skilyrði fyrirtækisins.

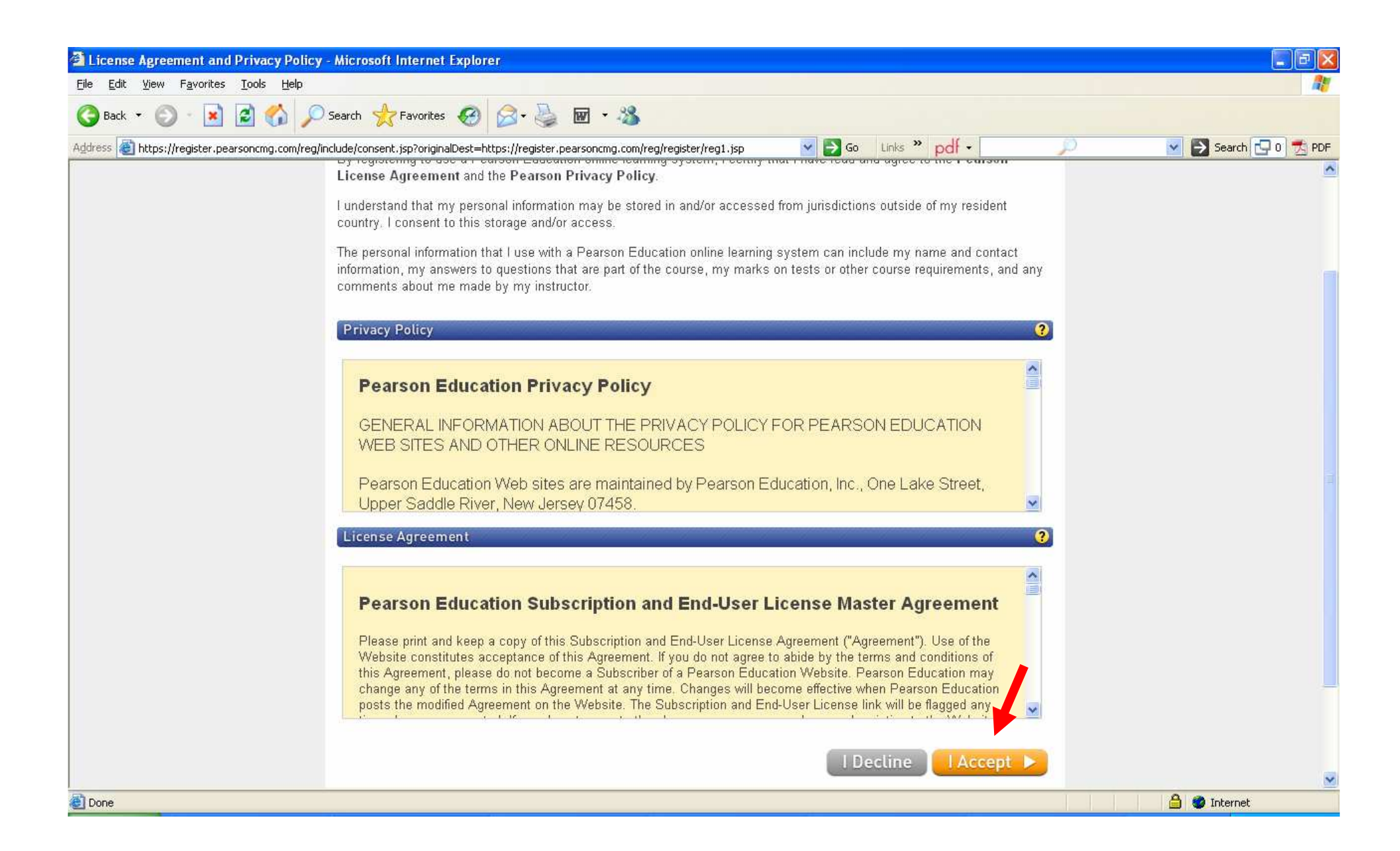

# 4. Fylltu út réttar upplýsingar í reitina sem beðið er um. *Mundu að "Login Name" á að vera kennitala þín!*

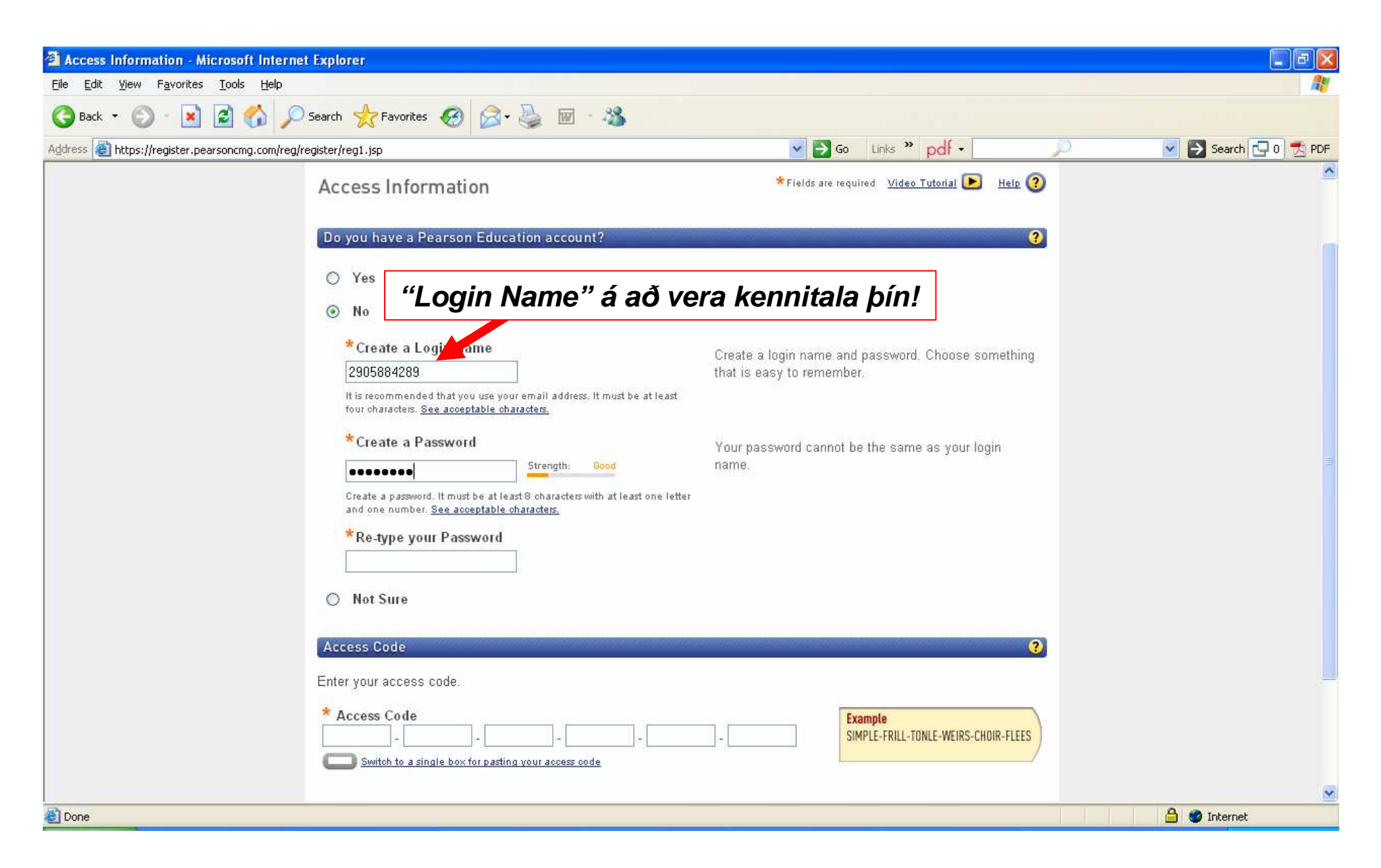

# 5. Haltu áfram og fylltu út réttar upplýsingar í reitina sem beðið er um. Nota má íslenska stafi í nöfnum. *Nafn háskólans er "University of Iceland"*

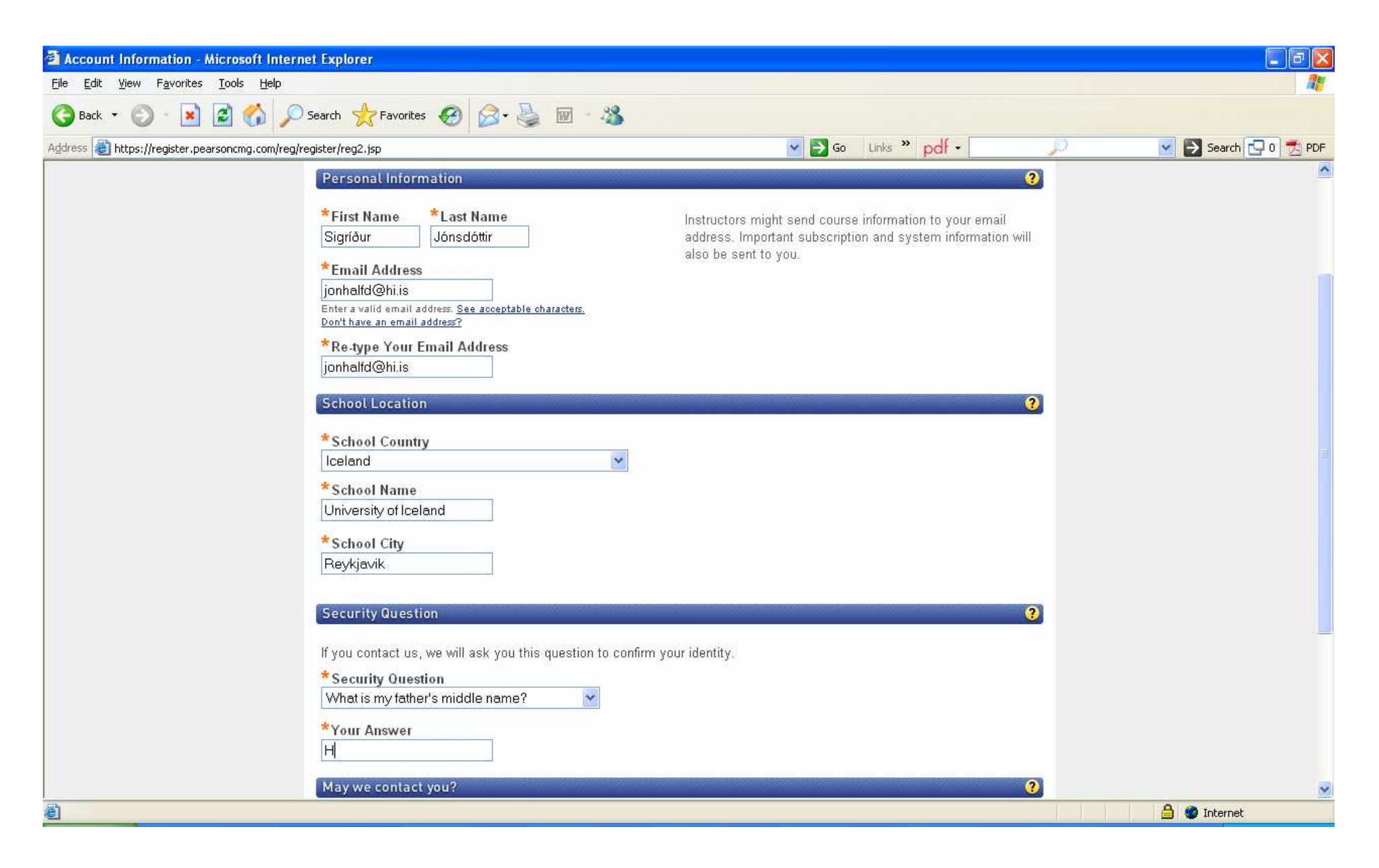

# 6. Nú ætti skráningin inn í kerfið að hafa tekist og komið er að lokaskrefinu að skrá sig inn í námskeiðið. *Mundu að "Student ID" á að vera kennitala þín og nafn námskeiðisins er "MPHALFDANARSON0012"!*

| 🗿 MasteringPhysics: User Properties - Microsoft Internet Explorer                                                                                                    |                                                                         |                                              |                                 |                  |
|----------------------------------------------------------------------------------------------------|-------------------------------------------------------------------------|----------------------------------------------|---------------------------------|------------------|
| Eile Edit <u>Vi</u> ew F <u>a</u> vorites <u>T</u> ools <u>H</u> elp                                                                                                    |                                                                         |                                              |                                 | 2                |
| 🚱 Back 🔹 🔘 🔹 🛃 🚮 🔎 Search 🐈 Favorites 🥰 🔗                                                                                                    | 🕹 🖬 · 🍪                                                                 |                                              |                                 |                  |
| Address 🕘 http://session.masteringphysics.com/myct                                                                                                    |                                                                         | 🔽 🄁 Go 🛛 Línks 🌺 pdf 🗸                       | 🔎 💌 🔁                           | Search 🔂 0 🟂 PDF |
| If you received a <b>Course ID</b> from your instructor, enter it below to enroll in yo<br>Otherwise, you are free to enter the <b>Study Area</b> (without entering a Course I | instructor's online course. When you join ar<br>after selecting a book. | online course, the results of your work on t | he website are viewable by your | instructor.      |
| Select a Book 💌                                                                                                    |                                                                         |                                              |                                 |                  |
| Go to Study Area                                                                                                    |                                                                         |                                              |                                 |                  |
|                                                                                                    |                                                                         |                                              |                                 |                  |
| User Properties for Sigríður Jónsdóttir                                                                                                    |                                                                         |                                              |                                 |                  |
| Login Name:                                                                                                    | 2905884289                                                              |                                              |                                 |                  |
| First Name:                                                                                                    | Sigriður "Studon                                                        | t ID" á sð vors koni                         | nitala hínl                     |                  |
| Last Name:                                                                                                    | Jónsdóttir Studeni                                                      |                                              |                                 |                  |
| Email:                                                                                                    | jonhalfd@hi.is                                                          |                                              |                                 |                  |
| Student ID:                                                                                                    | 2905884289                                                              |                                              |                                 |                  |
| Course ID:                                                                                                    | ALFDANARSON001                                                          |                                              |                                 |                  |
| Save                                                                                                    |                                                                         |                                              |                                 |                  |
|                                                                                                    |                                                                         |                                              |                                 |                  |
|                                                                                                    | "Course                                                                 | ID" er: MPHALFDA                             | NARSON0012                      | 2                |
|                                                                                                    |                                                                         |                                              |                                 |                  |
|                                                                                                    |                                                                         |                                              |                                 |                  |
|                                                                                                    |                                                                         |                                              |                                 |                  |
|                                                                                                    |                                                                         |                                              |                                 |                  |
|                                                                                                    |                                                                         |                                              |                                 |                  |
|                                                                                                    |                                                                         |                                              |                                 |                  |
|                                                                                                    |                                                                         |                                              |                                 |                  |
|                                                                                                    |                                                                         |                                              |                                 | <u>×</u>         |
| E Done                                                                                                    |                                                                         |                                              |                                 | nternet          |

#### 7. Nú ættir þú að vera komin inn á heimasíðuna sem geymir heimaverkefnin. Gangi þér vel!

| 🐴 MasteringPhysics - Microsoft Internet Explorer                                                                                                    |                                                                                                    |
|----------------------------------------------------------------------------------------------------|----------------------------------------------------------------------------------------------------|
| Eile Edit View Favorites Tools Help                                                                                                    | <u>At</u>                                                                                                    |
| G Back ★       Image: Search       Image: Search |                                                                                                    |
| Address 🕘 http://session.masteringphysics.com/myct 🔽 🛃 Go 🛛 Links 🍟 pdf 🗸                                                                                                    | 🔎 💽 🛃 Search 🗔 0 🔂 PDF                                                                                                    |
| Address in http://jeession.masteringphysics.com/myt     Image: Solution in addression masteringphysics.com/myt     Voung and Freedman University Physics with Modern Physics, 128     Asignment   Current   Image: Significat Jónsdóttir   Marge: Significat Jónsdóttir   Marge: Significat Jónsdóttir   Marge: Significat Jónsdóttir   Marge: Significat Jónsdóttir   Marge: Significat Jónsdóttir   Marge: Significat Jónsdóttir   Marge: Significat Jónsdóttir   Marge: Significat Jónsdóttir   Marge: Significat Jónsdóttir   Velkomin í dæmaverkefnin fyrir Eðlisfræði 2, vori 2009. Fyrirlestra heldur Víðar Guðmundsson. Jón Hálfdanarson (jonh@aknet.is) sér um heimadæmin og dæmatíma. Gangi ykkur vell     Marge: Book   Sudy Area   Problems? Contactour <u>supportleam.</u>                                                                                                    | Home Constants Tools Help Log Out          Learn More:         • Getting Started         • EAQS         • Five Ways to Improve Your Grade         • Tutoring Services |
| All contents © 2009 Pearson Education, Inc., publishing as <u>Addison Wesley</u> .                                                                                                    |                                                                                                    |
| Done                                                                                                    | Internet                                                                                                    |